## Подключение к Microsoft CA через Indeed CM MS CA Proxy

Indeed Certificate Manager может взаимодействовать с центрами сертификации Microsoft, располагающимися за пределами домена, в котором находится сервер Indeed CM. Например — конфигурация, когда в организации есть несколько независимых доменов с самостоятельными центрами сертификации в каждом, а Indeed CM развернут только в одном из этих доменов. При выпуске устройства Indeed CM обращается к MS CA Proxy, а тот, используя сертификат Агента Регистрации, передает запрос на целевой центр сертификации.

Для установки и настройки приложения MS CA Proxy выполните следующие действия:

- Создайте в внешнем для системы домене сервисную учетную запись для работы с центром сертификации Microsoft (см. Создание сервисной учетной записи для работы с Microsoft CA).
- Настройте для сервисной учетной записи из п.1 шаблон Агент регистрации (см. Настройка шаблонов сертификатов) и выпустите для этой учетной записи сертификат по этому шаблону (см. Выпуск сертификата Агент регистрации (Enrollment Agent)).
  - Сертификат Агент регистрации должен располагаться в хранилище сертификатов рабочей станции (Local computer), на которой установлен компонент Indeed CM MS CA Proxy.
- 3. Установите компонент **IndeedCM.MSCA.Proxy-<***номер версии***>.x64.ru-ru.msi** из каталога *IndeedCM.Server* дистрибутива системы на рабочую станцию в домене с внешним УЦ.

Системные требования для установки компонента совпадают с требования для установки серверных компонентов на OC Windows.

4. Откройте в редакторе Блокнот, запущенном от имени администратора, файл конфигурации MS CA Proxy — C:\inetpub\wwwroot\cm\mscaproxy\Web.config.

- 5. Укажите в секции **caProxySettings**:
  - Имя центра сертификации в параметре са.
  - Данные учетной записи (логин и пароль), обладающей сертификатом **Агент регистрации** в параметрах **userName** и **password** соответственно.
  - Отпечаток (Thumbprint) сертификата Агент регистрации в параметре enrollmentAgentCertificateThumbprint.

## Пример заполненной секции:

<caProxySettings ca="servercm.external.com\EXTERNAL-CA" userName=" EXTERNAL\serviceca" password="p@ssw0rd" enrollmentAgentCertificateThumbprint=" dbd1859d27395860843643ebe17e2ee3fc463aba"/>

- 6. Сервер Indeed CM использует Windows авторизацию в случае инсталляции на OC Windows и авторизацию по сертификатам в случае инсталляции на OC Linux.
  - При использовании Windows авторизации (инсталляция на Windows Server):
    - в параметре **allow users** укажите сервисную учетную запись из домена, в котором установлен Indeed CM MSCA Proxy, например, созданную в п.1.

```
Пример заполненной секции:
<authentication mode="Windows" />
<authorization>
<deny users="?" />
<allow users="EXTERNAL\serviceca" />
<deny users="*" />
</authorization>
```

- При использовании авторизации по сертификату (инсталляция на ОС семейства Linux):
  - Параметру **authentication** укажите значение **"None"**, а также закомментируйте секцию **authorization**.

 В секции appSettings параметру authorizeByCertificate укажите значение "True", а в параметре allowedCertificateThumbprints укажите отпечаток клиентского сертификата, разрешенного к предъявлению сервером Indeed CM.

Улучшенный ключ (Enhanced Key Usage) сертификата должен содержать значение Проверка подлинности клиента (Client Authentication) и быть установлен в хранилище сертификатов сервера Indeed CM.

## Пример заполненной секции:

<appSettings> <add key="authorizeByCertificate" value="true" /> <add key="allowedCertificateThumbprints" value=" aba8b93d73343f2182e3c1c40482b2ae2d75b6ec" /> </appSettings>

7. Сохраните изменения в файле и закройте файл конфигурации.